# FIRE NO-OBJECTION CERTIFICATE—(USER-MANUAL) DEPARTMENT OF INDUSTRIES GOAP.

- To apply for fire no-objection certificate the entrepreneur should apply through single desk portal
- Go to Apply for approvals in the home page as shown below and login with credentials

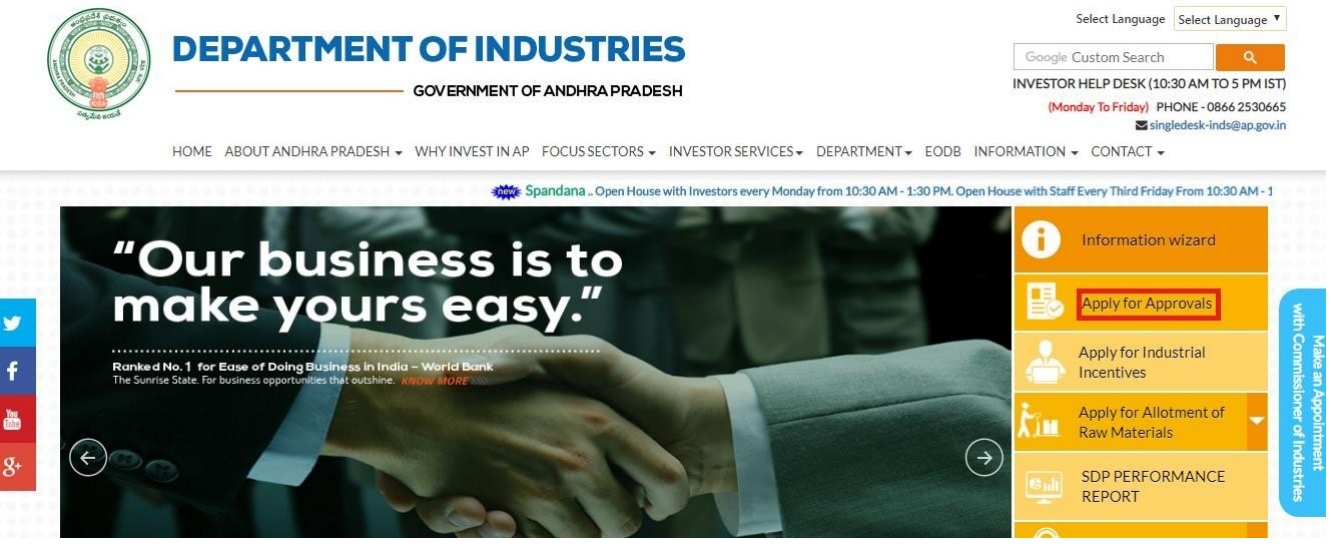

After Successful login it will go to the entrepreneur dashboard then click on proceed to which ever industry you want to apply for fire noobjection certificate as shown below.

|        |                                                                                            |                                                                                        |                                                                                                    |                                                                                                    |                                     |                               | Applications                 |                                                                                                    |                                                                                                    |  |
|--------|--------------------------------------------------------------------------------------------|----------------------------------------------------------------------------------------|----------------------------------------------------------------------------------------------------|----------------------------------------------------------------------------------------------------|-------------------------------------|-------------------------------|------------------------------|----------------------------------------------------------------------------------------------------|----------------------------------------------------------------------------------------------------|--|
| šl. No | Organisation Name                                                                          | Location                                                                               | Sector                                                                                                    | Line of Activity                                                                                                 |                                     | Approved                      |                              | Pending with<br>Department                                                                                             |                                                                                                    |  |
| 1      | praveen infra                                                                              | Visakhapatnam                                                                          | IT                                                                                                    | IT-Infra                                                                                                    | 6                                   | 0                             | 0                            | 0                                                                                                    | Proceed                                                                                                    |  |
| 2      | Madhava Workshop                                                                           | Anantapur                                                                              | Leather                                                                                                    | Leather footwear and<br>leather products<br>(excluding tanning and<br>hide processing) (except<br>cottage scale) | 7                                   | 0                             | 0                            | 0                                                                                                    | Proceed                                                                                                    |  |
| 3      | herbal plant                                                                               | Visakhapatnam                                                                          | Bulk Drugs,<br>Pharmaceuticals                                                                                                    | CHEMICALS AND<br>ALLIED SUBSTANCES<br>AND PRODUCTS                                                               | 9                                   | 0                             | 0                            | 0                                                                                                    | Proceed                                                                                                    |  |
| 4      | Abids                                                                                      |                                                                                        |                                                                                                    |                                                                                                    | 0                                   | 0                             | 0                            | 0                                                                                                    | Proceed                                                                                                    |  |
|        |                                                                                            | EPART                                                                                  |                                                                                                    | NDUSTRIES<br>ENT OF ANDHRA PRADESH                                                                               |                                     |                               | Technic<br>(10 AM f          | DIPPTEST O<br>Last Logged in 02-1<br>al Support 040 66<br>o 6 PM IST) 0866 2                                           | NE<br>lov-2019 12:14 PM<br>575713<br>530665                                                                               |  |
|        | HOME GRIEVANCES                                                                            | REQUEST MONITORIN                                                                      | GOVERNM<br>GOVERNM<br>NG CERTIFICATE OF DCP                                                                                                    | NDUSTRIES<br>ENT OF ANDHRA PRADESH<br>LOCOUT                                                                     |                                     |                               | Technic<br>(10 AM t          | DIPPTEST O<br>Last Logged in 02+7<br>al Support 040 66<br>o 6 PM IST) 0866 2                                           | NE<br>(w-2019 12:14 PM<br>575713<br>530665                                                                                |  |
|        | HOME GRIEVANCES                                                                            | DEPARTS                                                                                | GOVERNM<br>GOVERNM<br>NG CERTIFICATE OF DCP<br>Services                                                                                            | NDUSTRIES<br>ENT OF ANDHRA PRADESH<br>LOCOUT                                                                     | 2 Pre-Opera                         | tional Services               | Technic<br>(10 AM t          | DIPPTEST O<br>Last Logged in 02-f<br>al Support 040 66<br>o 6 PM IST) 0866 2                                           | NE<br>10v-2019 12:14 PM<br>575713<br>530665                                                                               |  |
|        | HOME GRIEVANCES                                                                            | DEPARTN                                                                                | AENT OF I<br>GOVERNM<br>NG CERTIFICATE OF DCP<br>Services                                                                                          | NDUSTRIES<br>ENT OF ANDHRA PRADESH<br>LOCOUT                                                                     | t <mark>8</mark> Pre-Opera          | tional Services               | Technic<br>(30 AM t          | DIPPTEST O<br>Last Logged in 02-1<br>al Support<br>0866 2<br>0866 2<br>0866 2<br>0866 2<br>0866 2                      | NE<br>10v-2019 12:14 PM<br>575713<br>330665                                                                               |  |
|        | HOME GRIEVANCES                                                                            | REQUEST MONITORIN<br>Iboard<br>ation Name<br>Ises East Q                               | AENT OF I<br>GOVERNM<br>NG CERTIFICATE OF DCP<br>Services                                                                                          | NDUSTRIES<br>ENT OF ANDHRA PRADESH<br>LOCOUT                                                                     | <mark>¢</mark> Pre-Opera            | tional Services<br>Services + | Technic.<br>(10 AM t         | DIPPTEST O<br>Last Logged in 02-4<br>al Support<br>0866 2<br>06 PM IST) 0866 2<br>0866 2<br>0866 2<br>0866 2<br>0866 2 | NE<br>12:14 PM<br>575713<br>530665<br>                                                                                    |  |
|        | HOME GRIEVANCES<br>Entrepreneur Dash<br>SL.No. Organis:<br>1 Abcd Enterpri<br>2 Tata group | DEPARTER<br>REQUEST MONITORIN<br>aboard<br>ation Name<br>ses East O<br>Anam            | AENT OF I<br>GOVERNM<br>IG CERTIFICATE OF DCP<br>Services                                                                                          | NDUSTRIES<br>ENT OF ANDHRA PRADESH<br>LOCOUT                                                                     | 2 Pre-Opera                         | tional Services<br>Services + | pplication<br>Rejection<br>0 | DIPPTEST O<br>Last Logged in 02-h<br>al Support<br>08662<br>00662                                                      | NE<br>lov-2019 12:14 PM<br>575713<br>330665<br>th<br>th<br>th<br>th<br>th<br>th<br>th<br>th<br>th<br>th<br>th<br>th<br>th |  |
|        | HOME GRIEVANCES                                                                            | REQUEST MONITORIN<br>aboard<br>ation Name<br>ises East C<br>Anan<br>RIES PVT LTD Visak | GOVERNM<br>GOVERNM<br>SC CERTIFICATE OF DCP<br>Services<br>Corra<br>Social<br>Corra<br>Social<br>Corra<br>Services<br>Pre-Esta<br>Corra<br>Cegal M | NDUSTRIES<br>ENT OF ANDHRA PRADESH<br>LOGOUT<br>blishment Services<br>letrology Services                         | <mark>¢</mark> Pre-Opera<br>■ Other | tional Services<br>Services • | pplicatio<br>Rejec<br>0      | DIPPTEST O<br>Last Logged in 02-1<br>al Support<br>o 6 PM IST 08662<br>ons<br>ted Pending w<br>Departme<br>0<br>0<br>0 | NE<br>007-2019 12:14 PM<br>575733<br>530665<br>T<br>0<br>0<br>0<br>0<br>0<br>0<br>0<br>0<br>0<br>0<br>0<br>0<br>0         |  |

Then click on Pre Establishment Services and you will be redirected to below dashboard.

| PRE-E                                 | STABLISHMENT CLEARANCE DESK                                                                                                    |                              |                                      |                             |              |                        |
|---------------------------------------|----------------------------------------------------------------------------------------------------|------------------------------|--------------------------------------|-----------------------------|--------------|------------------------|
| ′ou have j                            | proposed to invest Rs 52 Lakhs (Plant and Machinery) for setting up of unit with line of activity: IT-                                                                                               | Infra. Your industry is cate | gorized as Small Enter               | rprise Category.            |              |                        |
| lick here                             | to fill the Common Application Form (CAF-I), which is required for all Pre-Establishment clearance                                                                                                   | es and pay the Processing I  | Fee to the Departmen                 | t of Industries.            |              |                        |
| st of Pre<br>Click on t<br>lick on ti | -Establishment clearances requiring only Common Application Form (CAF-I):<br>he pdf image to download the Common Application Form)<br>he pdf image to download the Department Acknowledgement form 🔏 |                              |                                      |                             |              |                        |
| SI. No.                               | Clearance Name                                                                                                    | Application Filling<br>Date  | Courier Recieved<br>Date by the Dept | Approval / Rejected<br>Date | Status       | File ID                |
| 1                                     | Sanction of Estimate/Issuance of Service Connection for Power Supply for 11KV or 33KV                                                                                                    | 11-JUN-2018                  | -                                    |                             | Yet to Apply |                        |
| 2                                     | Building /Site Permission /Approval from Urban Development Authorities                                                                                                    | 11-JUN-2018                  | -                                    | -                           | Yet to Apply | AutoDCR fil<br>details |
| 3                                     | Permission to dig new wells                                                                                                    | 11-JUN-2018                  | -                                    | -                           | Yet to Apply |                        |
| t of Pre                              | -Establishment clearances requiring Department specific application along with Common Applica<br>he pdf image to download the department specific application form)                                  | tion Form (CAF-I):           |                                      |                             |              |                        |
| SI. No.                               | Clearance Name                                                                                                    | Application Filling<br>Date  | Courier Recieved<br>Date by the Dept | Approval / Rejected<br>Date | Status       | File ID                |
| 4                                     | Fire-No Objection Certificate 📐                                                                                                    | -                            | -                                    | -                           | Yet to Apply |                        |
|                                       | Concept for Establishment Green Category                                                                                                    |                              | -                                    |                             | Vet to Apply |                        |

The Single Desk Portal has been integrated with the Fire department system of the Government of Andhra Pradesh for providing services of the Fire Department through the Single Desk Portal. Upon selecting 'PROCEED' as indicated below, the system automatically routes the applicant to the AP State Disaster and Fire Services department Response system for competing the remaining application procedure without the need for a separate registration and log-in to the AP State Disaster and Fire Services department System.

### **HELP DESK**

You will be redirected to Fire application.

For any issue related in filling the Application, Please contact below

Help Desk Operational Timings is from 10:00 A.M to 06:00 P.M IST

- Contact Address :
- Phone No : 9966228690

E-Mail

- : industries.ap@tcs.com, ho.apfire@gmail.com
  - Proceed
    Cancel

District Fire Office, Visakhapatnam

# The below application form is regarding to the fire department as shown below.

| d supporting documents are                                                                                                    | correct before submitting.                                                                                                    |                                                                                                    |                                                                                                    |
|----------------------------------------------------------------------------------------------------|----------------------------------------------------------------------------------------------------|----------------------------------------------------------------------------------------------------|----------------------------------------------------------------------------------------------------|
| You can save and update the applic<br>Background and Border means the<br>provided.                                                                                                    | ation over a period of time at your pace. Th<br>information is required and not provided or                                                                                                    | e final validation of the applicatic<br>is incorrect. But before submitti                             | n shall happen when you submit it. Any field with Red<br>ng the application, all the informtion needs to be                                       |
| After completing all aspects of the application to the Department for P                                                                                                    | application and attaching all the files as requ<br>rocessing.                                                                                                    | uired. You have to click on the "St                                                                   | ibmit" button at the bottom of the page to Submit the                                                                                             |
| Please provide the information abo                                                                                                    | ut Site Name and Address at the Minimum                                                                                                    | to Save the Application.                                                                              |                                                                                                    |
| Site Name                                                                                                    | Site Address (with s                                                                                                    | urvey number)                                                                                         |                                                                                                    |
| praveen infra                                                                                                    | 74-3-5 KANURU                                                                                                    |                                                                                                    |                                                                                                    |
| District                                                                                                    | Nearest Fire Station                                                                                                    |                                                                                                    |                                                                                                    |
| Visakhapatnam                                                                                                    | T                                                                                                    | ×                                                                                                    |                                                                                                    |
| dress for Correspondence<br>Correspondence Address<br>ensing Authority and Address: Thi                                                                                                    | s is the Muncipal Corporation or any simila                                                                                                    | r local self government departm                                                                       | ent to whom the Fire NOC has to be sent. Please includ                                                                                            |
| Idress for Correspondence<br>Correspondence Address<br>ensing Authority and Address: Thi<br>e Designation of the Officer to who                                                                                                    | s is the Muncipal Corporation or any simila<br>m it has to be sent.                                                                                                    | r local self government departm                                                                       | ent to whom the Fire NOC has to be sent. Please include                                                                                           |
| dress for Correspondence<br>Correspondence Address<br>ensing Authority and Address: Thi<br>e Designation of the Officer to who<br>ensing Authority                                                                                                    | s is the Muncipal Corporation or any simila<br>m it has to be sent.<br>Address of Licensing J                                                                                                    | r local self government departm<br>Authority                                                          | ent to whom the Fire NOC has to be sent. Please include                                                                                           |
| dress for Correspondence<br>Correspondence Address<br>eensing Authority and Address: Thi<br>e Designation of the Officer to who<br>ensing Authority<br>Licensing Authority                                                                                                    | s is the Muncipal Corporation or any simila<br>m it has to be sent.<br>Address of Licensing /<br>Address of Licensir                                                                                                    | r local self government departm<br>Authority<br>Ig Authority                                          | ent to whom the Fire NOC has to be sent. Please include                                                                                           |
| dress for Correspondence<br>Correspondence Address<br>eensing Authority and Address: Thi<br>e Designation of the Officer to who<br>ensing Authority<br>Licensing Authority<br>hail ID of Licensing Authority                                                                                                    | s is the Muncipal Corporation or any simila<br>m it has to be sent.<br>Address of Licensing /<br>Address of Licensir                                                                                                    | r local self government departm<br>Authority<br>Ig Authority                                          | ent to whom the Fire NOC has to be sent. Please include                                                                                           |
| dress for Correspondence<br>Correspondence Address<br>ensing Authority and Address: Thi<br>e Designation of the Officer to who<br>ensing Authority<br>Licensing Authority<br>hail ID of Licensing Authority<br>Email ID of Licensing Authority                                                                                                    | s is the Muncipal Corporation or any simila<br>m it has to be sent.<br>Address of Licensing /<br>Address of Licensir                                                                                                    | r local self government departm<br>Authority<br>ng Authority                                          | ent to whom the Fire NOC has to be sent. Please include                                                                                           |
| dress for Correspondence<br>Correspondence Address<br>ensing Authority and Address: Thi<br>e Designation of the Officer to who<br>ensing Authority<br>Licensing Authority<br>Licensing Authority<br>Email ID of Licensing Authority<br>Email ID of Licensing Authority<br>ent Information: Please provide the<br>povide the Latitude and Longitude o                                                                                                  | s is the Muncipal Corporation or any simila<br>m it has to be sent.<br>Address of Licensing /<br>Address of Licensir<br>Address of Licensir                                                                                                    | r local self government departm<br>Authority<br>Ig Authority                                          | ent to whom the Fire NOC has to be sent. Please include                                                                                           |
| dress for Correspondence<br>Correspondence Address<br>ensing Authority and Address: Thi<br>e Designation of the Officer to who<br>ensing Authority<br>Licensing Authority<br>hail ID of Licensing Authority<br>Email ID of Licensing Authority<br>of Information: Please provide the<br>povide the Latitude and Longitude o                                                                                                    | s is the Muncipal Corporation or any simila<br>m it has to be sent.<br>Address of Licensing /<br>Address of Licensin<br>Address of Licensin<br>f the Location of the Plot.<br>Perimeter                                                            | r local self government departm<br>Authority<br>Ig Authority                                          | ent to whom the Fire NOC has to be sent. Please include<br>the construction is being done. If available please<br>Site - Latitude (in degrees)    |
| dress for Correspondence<br>Correspondence Address<br>ensing Authority and Address: Thi<br>e Designation of the Officer to who<br>ensing Authority<br>Licensing Authority<br>Licensing Authority<br>Email ID of Licensing Authority<br>Email ID of Licensing Authority<br>ot Information: Please provide the<br>povide the Latitude and Longitude o<br>tt Area<br>0                                                                                   | s is the Muncipal Corporation or any simila<br>m it has to be sent.<br>Address of Licensing /<br>Address of Licensir<br>Address of Licensir<br>Address of Licensir<br>Perimeter<br>Sq Mtrs. 0                                                      | r local self government departm<br>Authority<br>Ig Authority<br>Intro of the plot) of the Plot in whi | ent to whom the Fire NOC has to be sent. Please include<br>ch the construction is being done. If available please<br>Site - Latitude (in degrees) |
| Idress for Correspondence<br>Correspondence Address<br>tensing Authority and Address: Thi<br>e Designation of the Officer to who<br>tensing Authority<br>Licensing Authority<br>Licensing Authority<br>Email ID of Licensing Authority<br>Email ID of Licensing Authority<br>of Information: Please provide the<br>ovide the Latitude and Longitude of<br>the Latitude and Longitude of<br>the Latitude and Longitude of<br>the Latitude (in degrees) | s is the Muncipal Corporation or any simila<br>m it has to be sent.<br>Address of Licensing J<br>Address of Licensir<br>Address of Licensir<br>Area, Perimeter(distance along the bounda<br>f the Location of the Plot.<br>Perimeter<br>Sq Mtrs. 0 | r local self government departm<br>Authority<br>Ig Authority<br>Intry of the plot) of the Plot in whi | ent to whom the Fire NOC has to be sent. Please include<br>the construction is being done. If available please<br>Site - Latitude (in degrees)    |

Builder/Owner/Developer Information: Please provide the details of the Owner of the Proposed Construction. Please provide: Name, Phone, Mobile and Email address of the party.

#### Builder/Owner/Developer

#### Office Number of Builder (Landline)

Mobile No of the Builder

leela sai naga praveen

Builder Contact Number

8332861318

Email ID of the Builder

nagasai2457@gmail.com

Aadhar Number

Aadhar Number

## Technical Personnel of the Proposed Building

Information about Technical Personnel: Please provide the Name, Phone, EMail and License Number of all the Technical Staff involved in the construction of the Proposed Building. It is important to provide all the information requested below.

|                        | Name | Phone        | Email | License Number |
|------------------------|------|--------------|-------|----------------|
| Builder                | Name | Phone Number | Email | License        |
| Architect              | Name | Phone Number | Email | License        |
| Structural Engineer    | Name | Phone Number | Email | License        |
| Electrical Contractor  | Name | Phone Number | Email | License        |
| Fire Safety Consultant | Name | Phone Number | Email | License        |

| Block Infor                                                 | mation                                                                                                    |              |              | +ADD BLOCK                                   |  |  |  |
|-------------------------------------------------------------|----------------------------------------------------------------------------------------------------|--------------|--------------|----------------------------------------------|--|--|--|
| Block Information<br>is calculated base<br>In case of Mixed | Block Information: Please provide the Block Name, Occupancy Type, Sub Division and Height of the Proposed Building. The number of floors and tot<br>is calculated based on the information you provide about the Block.<br>In case of Mixed Occupancy, Select the Occupancy of Highest Hazard of all the Occupancies in the Block and the Check the 'Mixed Occupancy' Check<br>Multiplex Classification of Occupancies Permissible Height for Occupancies Broad classification of Indust |              |              |                                              |  |  |  |
| Name                                                        | Occupancy Type                                                                                                    | Sub Division | Height(Mtrs) | No of Total Builtup Area<br>Floors (Sq Mtrs) |  |  |  |
|                                                             |                                                                                                    |              |              | Total                                        |  |  |  |

| Challan Information: Please provide Challan Number, A                                                    | Amount Paid, Challan Date, Bank and Bra                                    | nch. On  | ce th  | e block information is | complete    | ely filled, the system will calculate the amount of challan to be pai |
|----------------------------------------------------------------------------------------------------|----------------------------------------------------------------------------|----------|--------|------------------------|-------------|-----------------------------------------------------------------------|
| As per AP Fire Services Act 2006: A non re                                                               | fundable Fire Precaution Fee @ F                                           | Rs.10/-  | per    | r Sq.meter of tota     | al built    | : up area in all floors incliuding Basements and stil                 |
| loor in the form of Challan under the Head                                                               | of Account "0070-109-SH (02) Fe                                            | es of    | Fire   | es-001 other recei     | ipts".      |                                                                       |
|                                                                                                    |                                                                            |          |        |                        |             |                                                                       |
| PAY ONLINE                                                                                               |                                                                            |          |        |                        |             |                                                                       |
| Challan Number                                                                                           | Amount Paid                                                                |          |        |                        |             | Challan Date                                                          |
| 0                                                                                                    | 0                                                                          |          |        | To Pay: 0              | ×           | 01/01/1900                                                            |
| Bank                                                                                                    | Branch & City/Town                                                         |          |        |                        |             |                                                                       |
| Bank                                                                                                    | Bank Branch                                                                |          |        |                        |             |                                                                       |
|                                                                                                    |                                                                            |          |        |                        |             |                                                                       |
| ocuments                                                                                                 |                                                                            |          |        |                        |             |                                                                       |
| All the documents requested below are required. The f<br>Challan Format Undertaking Format Bank Guarante | ormat of the documents are provided he<br>e Format Self Declaration Format | ere.     |        |                        |             |                                                                       |
| Scannad Cany of Challan                                                                                  |                                                                            |          |        | Undertaking on Pr. 1   | 00.610mm    |                                                                       |
| Choose File No file chosen                                                                               |                                                                            |          |        | Choose File N          | o file cho  | sen                                                                   |
| 15% Bank Guarantee for 5 years                                                                           |                                                                            |          |        | Self Declaration       | o nic cho.  |                                                                       |
| Choose File No file chosen                                                                               |                                                                            |          |        | Choose File N          | o file cho  | sen                                                                   |
| Estimate towards provision of required fire safety syst                                                  | ems.                                                                       |          |        | Any additional docum   | nent you    | want to submit                                                        |
| Choose File No file chosen                                                                               |                                                                            |          |        | Choose File N          | o file cho  | sen                                                                   |
| Project Brief Description                                                                                |                                                                            |          |        |                        |             |                                                                       |
| Please specify the summary of your project.                                                              |                                                                            |          |        |                        |             |                                                                       |
| escription                                                                                               |                                                                            |          |        |                        |             |                                                                       |
| Remarks                                                                                                  |                                                                            |          |        |                        |             |                                                                       |
|                                                                                                    |                                                                            |          |        |                        |             |                                                                       |
|                                                                                                    |                                                                            |          |        |                        |             |                                                                       |
|                                                                                                    |                                                                            |          |        |                        |             |                                                                       |
|                                                                                                    |                                                                            |          |        |                        |             |                                                                       |
|                                                                                                    |                                                                            | SAVE     |        | × CLOSE                |             |                                                                       |
|                                                                                                    |                                                                            |          |        |                        |             |                                                                       |
|                                                                                                    |                                                                            |          |        |                        |             |                                                                       |
|                                                                                                    | Appli                                                                      | catio    | n S    | Submission             |             |                                                                       |
| ote: If you have completed the full application, you ne                                                  | ed to submit it before the artment can                                     | start pr | ocess  | sing the application.  |             |                                                                       |
|                                                                                                    |                                                                            |          |        |                        |             |                                                                       |
| $\square$ I have verified all the information provided in this a                                         | application. By checking this box I confir                                 | m that i | infori | mation provided nere   | e is correc | ct to the best of my knowledge.                                       |

Once the application submits and fee payment is done, it will be redirected to SDP and you can check the status of the application as shown below.

| SI. No. | Clearance Name                                          | Application Filling<br>Date | Courier Recieved<br>Date by the Dept | Approval /<br>Rejected Date | Status       | File ID                 |
|---------|---------------------------------------------------------|-----------------------------|--------------------------------------|-----------------------------|--------------|-------------------------|
| 4       | Fire-No Objection Certificate ዾ                         | 13-MAR-2019                 | 13-MAR-2019                          | 5                           | Sent to Dept |                         |
| 5       | Consent for Establishment Green Category 🧏              |                             |                                      | -                           | Yet to Apply |                         |
| 6       | Approval of change of land use for Industrial purpose 🔊 | -                           |                                      | -                           | Yet to Apply |                         |
| 7       | New Building plan Approval from APIIC-IALA 🂫            | -                           | -                                    | -                           | Yet to Apply | AutoDCR file<br>details |